#### - USER GUIDE -

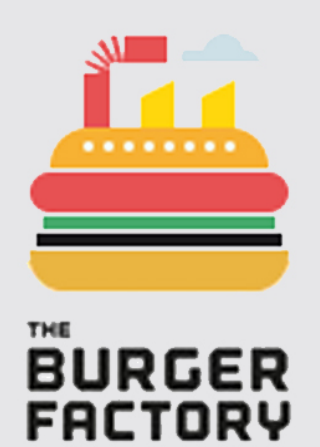

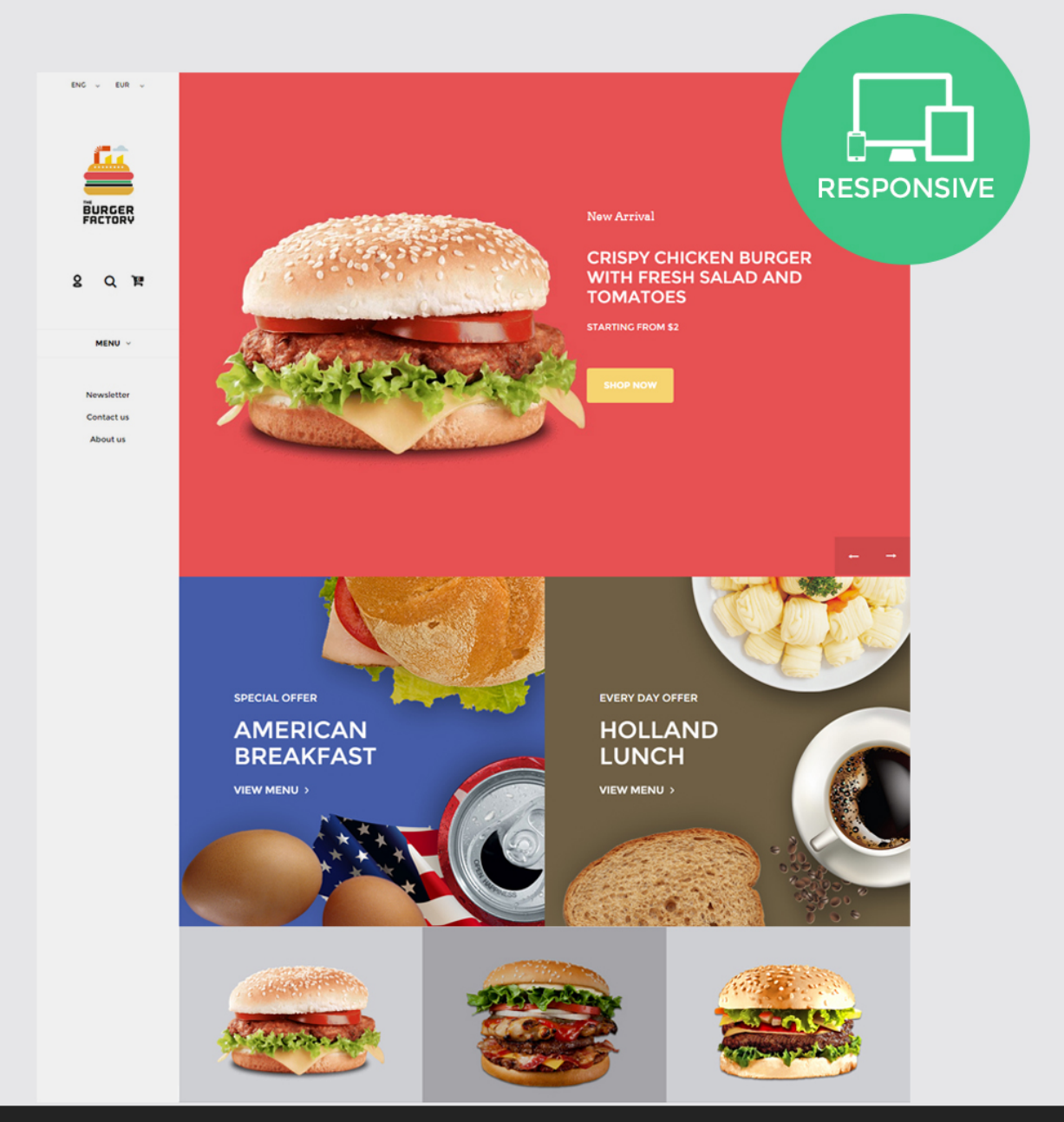

# OUR SUPPORT TEAM: STORE@BELVG.COM, SKYPE: STORE.BELVG

# **Table of Contents**

| 1. Introduction to Restaurant Prestashop 1.6 Responsive Template | 3 |
|------------------------------------------------------------------|---|
| 2. How to Install                                                | 4 |
| 3. How to Configure the Static Blocks Module                     | 7 |

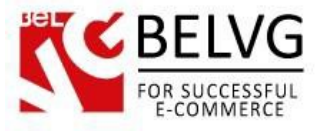

## 1. Introduction to Restaurant Prestashop 1.6 Responsive Template

Everybody loves fastfood. Even those who pretend hating it, have a hidden desire to eat burgers. Restaurant Prestashop 1.6 Responsive Template is a perfect fit for those who are starving to find a good theme about food.

Your burgers will look incredibly tasty and your ruggedly cool theme will help to sell them even to the most fidele partisans of ecofood army.

Easy-to-use, responsive and light, this theme will help you to make your customers fall in love with your food.

#### Highlight features:

- CSS transform for product images, banners, icons;
- Adaptive Prestashop theme;
- Superb design perfect for a food store;
- PSD homepage included;
- Static block module included.

#### General features:

- Cross-browser support. Compatible with IE8+, Firefox 10+, Safari 5, Chrome 5, Opera 10;
- Easy to change design and layout;
- Prestashop 1.6;
- HTML 5, CSS 3, Bootstrap and JavaScript.

#### Mobile features:

- Device rotation support;
- Android/iPhone/iPad compatibility;
- Opera mobile compatibility.

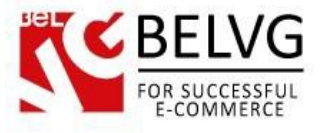

## 2. How to Install

In order to install a new theme from Admin Panel, please follow these steps.

Go to **Preferences-> Themes** and press **Add new theme** button.

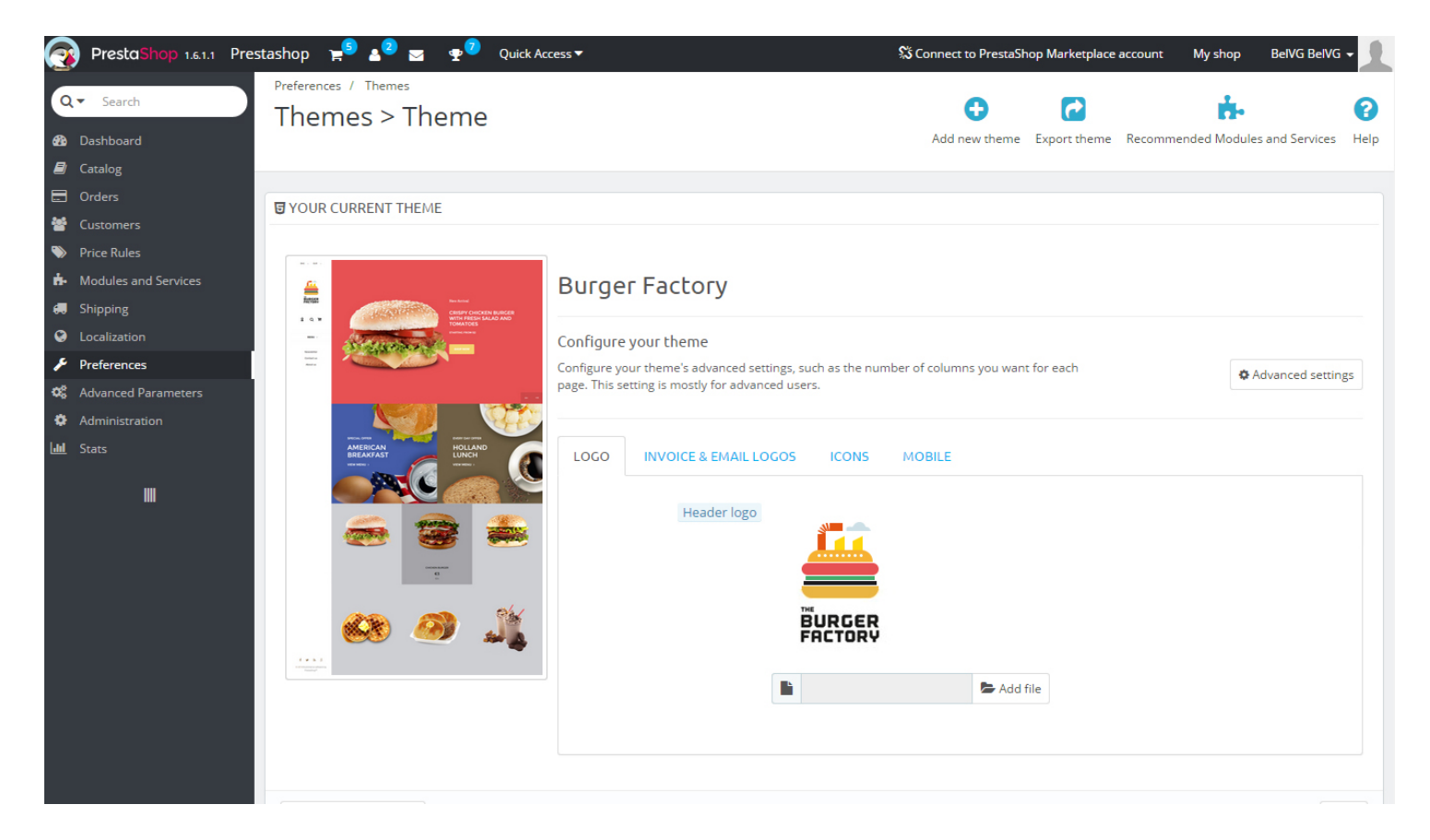

Upload Zip of the theme in the next window.

| 🍓 Custom Theme 🧣   | 👂 🔬 😰 👳 🤨 Quick Access 👻          | 🖈 My shop 🌒 Lena T 🗸 |
|--------------------|-----------------------------------|----------------------|
| Q - Search         | PREFERENCES / THEMES Import theme | ?<br>Help            |
| B DASHBOARD        |                                   |                      |
| E CATALOG          | MIPORT FROM YOUR COMPUTER         |                      |
|                    |                                   |                      |
| Magnetic Customers | Zip of the theme                  |                      |
| SPRICE RULES       |                                   |                      |
| A MODULES          |                                   |                      |
| R SHIPPING         |                                   | Save                 |
|                    |                                   |                      |

And select a new theme as a shop custom theme and press Save button.

To install the theme via **FTP** add the theme to the "**Themes**" folder via FTP client.

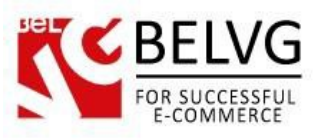

| ] prestashop 🔹 🚰 🔽 🦛 🔹 🖘 🔹 🔂 🏫 🌮 🎇 Найти файлы 🚼  |                                                           |                    |         |                     |           |        |  |  |  |  |
|---------------------------------------------------|-----------------------------------------------------------|--------------------|---------|---------------------|-----------|--------|--|--|--|--|
| 📑 🚰 Получить 🙀 📝 Править 🗙 🛃 🕞 Свойства 📑 🕞 🕨 🖃 🗹 |                                                           |                    |         |                     |           |        |  |  |  |  |
|                                                   | /var/www/dev/data/www/belvg.net/helen/presta20/prestashop |                    |         |                     |           |        |  |  |  |  |
|                                                   | <u>^</u>                                                  | Имя Расширение     | Размер  | Изменено            | Права     | Владел |  |  |  |  |
|                                                   |                                                           | \mu admin1234      |         | 01.08.2014 14:05:05 | rwsrwsrwt | dev    |  |  |  |  |
|                                                   |                                                           | 📙 cache            |         | 10.09.2014 22:35:24 | rwsrwsrwt | dev    |  |  |  |  |
|                                                   |                                                           | lasses             |         | 01.08.2014 14:14:14 | rwsrwsrwt | dev    |  |  |  |  |
|                                                   |                                                           | 🐌 config           |         | 04.08.2014 12:02:58 | rwsrwsrwt | dev    |  |  |  |  |
|                                                   |                                                           | loontrollers       |         | 01.08.2014 14:15:24 | rwsrwsrwt | dev    |  |  |  |  |
|                                                   | Ξ                                                         | CSS                |         | 01.08.2014 14:15:25 | rwsrwsrwt | dev    |  |  |  |  |
|                                                   |                                                           | 🐌 docs             |         | 01.08.2014 14:15:40 | rwsrwsrwt | dev    |  |  |  |  |
|                                                   |                                                           | 🌗 download         |         | 04.08.2014 12:02:58 | rwsrwsrwt | dev    |  |  |  |  |
|                                                   |                                                           | 🐌 img              |         | 06.09.2014 22:27:13 | rwsrwsrwt | dev    |  |  |  |  |
|                                                   |                                                           | \mu js             |         | 29.08.2014 12:32:57 | rwsrwsrwt | dev    |  |  |  |  |
|                                                   |                                                           | localization       |         | 01.08.2014 14:31:02 | rwsrwsrwt | dev    |  |  |  |  |
|                                                   |                                                           | 🐌 log              |         | 12.08.2014 17:44:24 | rwsrwsrwt | dev    |  |  |  |  |
|                                                   |                                                           | 🕛 mails            |         | 04.08.2014 12:02:58 | rwsrwsrwt | dev    |  |  |  |  |
|                                                   |                                                           | 🐌 modules          |         | 05.09.2014 21:53:35 | rwsrwsrwt | dev    |  |  |  |  |
|                                                   |                                                           | \mu override       |         | 01.08.2014 14:39:21 | rwsrwsrwt | dev    |  |  |  |  |
|                                                   |                                                           | \mu pdf            |         | 01.08.2014 14:39:25 | rwsrwsrwt | dev    |  |  |  |  |
|                                                   |                                                           | iesis              |         | 01.08.2014 14:39:28 | rwsrwsrwt | dev    |  |  |  |  |
|                                                   |                                                           | li themes          |         | 10.09.2014 13:20:46 | rwsrwsrwt | dev    |  |  |  |  |
|                                                   |                                                           | tools              |         | 01.08.2014 14:49:47 | rwsrwsrwt | dev    |  |  |  |  |
|                                                   |                                                           | limit translations |         | 04.08.2014 14:26:27 | rwsrwsrwt | dev    |  |  |  |  |
|                                                   | upload                                                    |                    |         | 04.08.2014 12:02:58 | rwsrwsrwt | dev    |  |  |  |  |
|                                                   |                                                           | Je webservice      |         | 01.08.2014 14:52:04 | rwsrwsrwt | dev    |  |  |  |  |
|                                                   |                                                           | htaccess           | 2 599 B | 10.09.2014 16:51:32 | rw-rr     | apache |  |  |  |  |
|                                                   |                                                           | D.                 |         |                     |           |        |  |  |  |  |

To upload new images for slider, products and banners please make sure the images have the following sizes:

- Slider image 1290x940 px
- Banner image 645x645 px
- Product image 940x940px

Upload transparent .PNG image or your image with solid background.

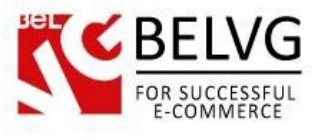

ENG ~ EUR ~

# **BURGER** FACTORY

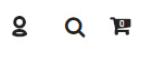

MENU ~

Newsletter Contact us About us New Arrival

1290\*940PX

SLIDER IMAGE

Upload transparent .PNG image or your image with solid background

BANNER IMAGE 645\*645PX Upload transparent .PNG image or your image with solid background

# BANNER IMAGE 645\*645PX

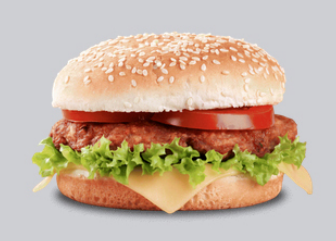

Upload transparent .PNG image

PRODUCT IMAGE 940\*940PX

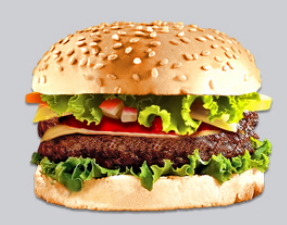

f y ਨ g © 2014 Ecommerce software by PrestaShop™

€3 €4

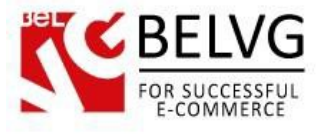

## 3. How to Configure the Static Blocks Module

Navigate to Modules ->Belvg Static Blocks.

| Modules > Belvg Static Blocks |                            |                      | Add a new block( |              |               |        |  |  |
|-------------------------------|----------------------------|----------------------|------------------|--------------|---------------|--------|--|--|
| age <b>1</b> / 1              | Display 50 💌 / 4 result(s) |                      | Edit and dele    | te blocks    | Res           | et Fil |  |  |
| ID                            | Block Title                | Identifier           | Status           | Date Created | Last Modified | Actio  |  |  |
|                               |                            |                      | - •              | From         | From<br>To    | -      |  |  |
| 2                             | banner                     | banner               | 1                | 01/28/2013   | 01/29/2013    | 12     |  |  |
| 3                             | top container banner       | top-container-banner | ×                | 01/28/2013   | 01/28/2013    |        |  |  |
| 4                             | top container text         | top-container-text   | 1                | 01/28/2013   | 01/28/2013    |        |  |  |
| 5                             | Block                      | sblock               | ×                | 01/28/2013   | 01/28/2013    | 10     |  |  |

Here you can see the list of all your static blocks. Click the **Edit** or **Delete** icons to perform the respective actions. Click the **Add New** button to create a new block.

If belvg static block module is not available in drop down menu of modules, go to modules, find belvg static blocks and press Reset, then the module will appear in drop down menu of modules.

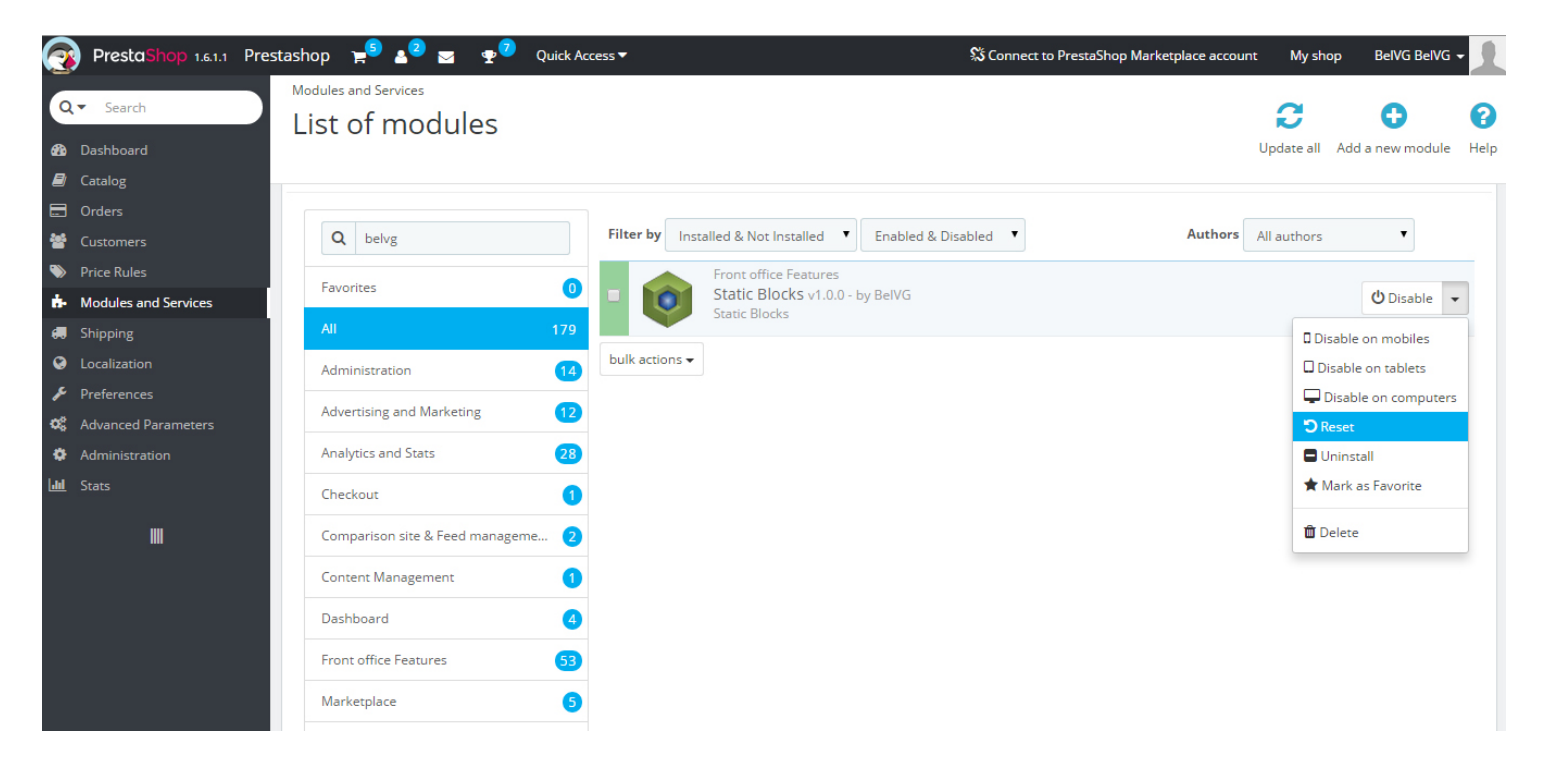

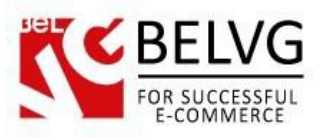

| R          | PrestaShop 1.6.1.1 P | Prestash | hop 🛒 🛓 🙎 🔤 🔮                           | Quick Access 🔻 |                                | 💲 Connect to PrestaShop I | Marketplace account | My shop        | BelVG BelVG    | . 1  |
|------------|----------------------|----------|-----------------------------------------|----------------|--------------------------------|---------------------------|---------------------|----------------|----------------|------|
| 6          |                      | M        | odules and Services                     |                |                                |                           |                     |                |                | _    |
| Q          | ✓ Search             |          | ist of modules                          |                |                                |                           |                     | C              | •              | ?    |
| 66         | Dashboard            |          |                                         |                |                                |                           | L                   | Ipdate all Ado | d a new module | Help |
|            | Catalog              |          | <ul> <li>social sharing</li> </ul>      |                |                                |                           |                     |                |                |      |
|            | Orders               |          | Stats Dashboard     Top horizontal menu |                |                                |                           |                     |                |                |      |
| 쓥          | Customers            |          | - Top nonzontar menu                    |                |                                |                           |                     |                |                |      |
|            | Price Rules          |          |                                         |                |                                |                           |                     |                |                |      |
| <b>6</b> - | Modules and Services | Mod      | lules and Services                      |                |                                |                           |                     |                |                |      |
|            | Shipping             | Mod      | lules & Themes Catalog                  | Filte          | r by Installed & Not Installed | Enabled & Disabled        | Authors             | ll authors     | •              |      |
| 0          | Localization         | Posit    | tions                                   |                |                                |                           |                     |                |                |      |
| æ          | Preferences          | Payn     | ment                                    | морі           |                                | BelVG                     |                     |                | () Disable     | Ĩ.   |
| 08         | Advanced Parameters  | Belv     | g Static Blocks                         |                |                                |                           |                     |                | C Disable +    |      |
| •          | Administration       |          |                                         |                |                                |                           |                     |                |                |      |
| Litt       | Stats                |          | Administration                          | 14             |                                | -                         |                     |                |                |      |
|            | III                  |          | Advertising and Marketing               | 12             |                                |                           |                     |                |                |      |
|            |                      |          | Analytics and Stats                     | 28             |                                |                           |                     |                |                |      |
|            |                      |          | Checkout                                | 1              |                                |                           |                     |                |                |      |
|            |                      |          | Comparison site & Feed manager          | ne 2           |                                |                           |                     |                |                |      |
|            |                      |          | Content Management                      | 0              |                                |                           |                     |                |                |      |
|            |                      |          | Dashboard                               | 4              |                                |                           |                     |                |                |      |

Do you have questions about theme configurations?

Contact us and we will help you in a moment.

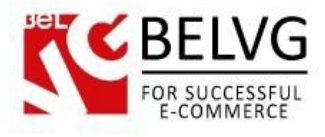

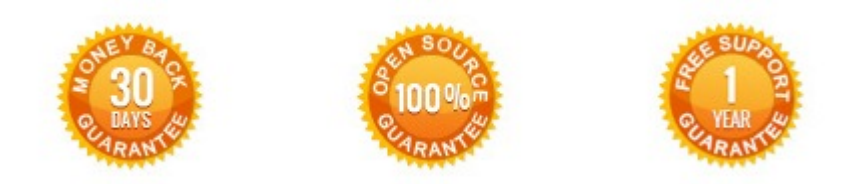

## Our Office: Biruzova 10A, Minsk, Belarus

We look forward to your feedback. Comments, opinions and suggestions are largely appreciated. Read our **blog** and follow us on Facebook, Twitter, Google+ and LinkedIn to know BeIVG latest news, analytics and discount offers. See you online!

| b | BelVG blog    | http://blog.belvg.com        | 8+       | Google+ page          | http://gplus.to/BelVG        |
|---|---------------|------------------------------|----------|-----------------------|------------------------------|
| f | Facebook page | http://facebook.com/BelVGcom | Linked 🖪 | In page <u>http:/</u> | //linkedin.com/company/belvg |
| L | Twitter page  | http://twitter.com/BelVG_com | 8        | Skype                 | store.belvg                  |
| @ | E-mail        | store@belvg.com              | S.       | Phone                 | UK: +441173181541            |